# Manual de Instalação

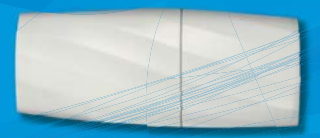

# Kit Wi-Fi K42MBWF

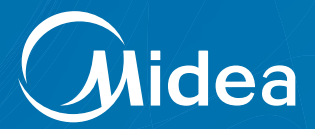

# ÍNDICE

| O QUE É O KIT WI-FI?                                            | 3  |
|-----------------------------------------------------------------|----|
| OBSERVAÇÕES IMPORTANTES                                         | 3  |
| PRECAUÇÕES                                                      | 3  |
| NOMENCLATURA                                                    | 4  |
| O KIT WI-FI MIDEA É COMPOSTO DOS SEGUINTES ITENS                | 4  |
| FLUXO DE INSTALAÇÃO DO MÓDULO WI-FI                             | 5  |
| 1. INSTALANDO O APLICATIVO "MIDEA AIR" NO SEU SMARTPHONE/TABLET | 5  |
| 2. VERIFIQUE O ROTEADOR WIRELESS ANTES DE UTILIZAR O KIT WI-FI  | 5  |
| 3. INSTALANDO O MÓDULO WI-FI                                    | 6  |
| 4. CONECTANDO O CONDICIONADOR DE AR AO "SMART AIR"              | 7  |
| 5. Instalação para usuários android   🏟                         | 8  |
| 6. INSTALAÇÃO PARA USUÁRIOS IOS  🧯                              | 10 |
| 7. COMO UTILIZAR O APLICATIVO                                   | 14 |

# ATENÇÃO

A plataforma do aplicativo Midea Air foi desenvolvida para as versões IOS 7.0 a 9.0 e Android 4.0 a 6.0.

### **IMPORTANTE**

Para mais informações sobre como utilizar o aplicativo (procedimento para esquecimento de senha, customização, etc), deve-se consultar o Manual do Aplicativo "Midea Air" que está disponível no site em http://www.mideadobrasil.com.br/pt/downloads

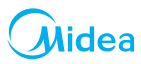

# O QUE É O KIT WI-FI?

É um acessório para aparelhos de Ar-Condicionado Springer Midea\* que permite controlar o aparelho utilizando dispositivos remotos (smartphones e tablets com sistemas operacionais android/iOS).

Você pode controlar o seu Ar Condiocionado convenientemente, de qualquer lugar (em casa, no escritório, durante uma caminhada...), com o kit Wi-Fi Midea através do aplicativo **"Midea Air"**.

\* Apenas aparelhos compatíveis

# **OBSERVAÇÕES IMPORTANTES**

O manual do usuário que acompanha seu Kit Wifi foi desenvolvido com o objetivo de esclarecer quaisquer dúvidas que possam surgir durante o uso. Além disso, ele contém informações importantes sobre segurança e intalação que, se seguidas corretamente, podem garantir o bom funcionamento do aparelho e, mais importante, garantir a sua segurança.

Pensando no consumidor, este manual foi produzido com textos objetivos e claros, imagens e fotos que facilitam o entendimento dos procedimentos descritos e com observações que requerem maior atenção para o melhor uso do aparelho.

Algumas figuras/fotos apresentadas neste manual podem ter sido feitas com equipamentos similares ou com a retirada de proteções/componentes, para facilitar a representação, entretanto o modelo real adquirido é que deverá ser considerado.

A **Midea** se exime de toda a responsabilidade e cancelará a garantia do produto se houver uso inadequado do equipamento, se as instruções de instalação/operação não forem seguidas como indicadas ou ainda se ocorrerem erros ou modificações ou mesmo alterações indevidas no produto por parte do usuário.

# PRECAUÇÕES

· Sistemas aplicáveis: iOS e Android;

É explicitado que nem todos os sistemas Android e IOS são compatíveis com o Aplicativo **Midea** Air. Não seremos responsáveis por qualquer situação que seja resultado de incompatibilidade.

Estratégia de segurança sem fio

O Smart kit só suporta criptografia WPA-PSK/WPA2-PSK;

- Para garantir que o QR code possa ser corretamente escaneado, a câmera do Smart Phone precisa ser 5 megapixels ou mais.
- Devido a diferentes características de configuração de rede, eventualmente, a conexão poderá expirar. Caso isso aconteça refaça a configuração de rede novamente.

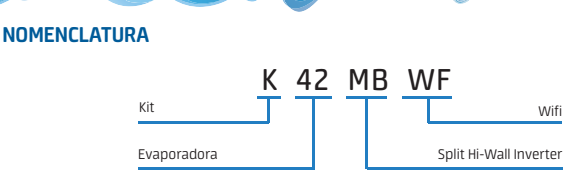

# O KIT WI-FI MIDEA É COMPOSTO DOS SEGUINTES ITENS:

- 1. 1 Smart Kit wifi com porta USB e tampa;
- 2. 3 Adesivos extras com QR Code;
- 3. 1 Manual de Instalação.

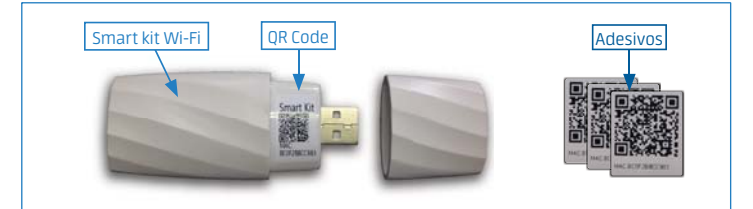

#### NOTA

O adesivo com o QR Code deverá ser colado próximo à unidade interna (evaporadora) ou em alguma posição conveniente, de maneira a facilitar o escaneamento no momento da instalação.

### Dispositivos necessários para usar o Smart AC:

- 1. Smart Phone (ver aparelhor compativeis);
- 2. Ar Condicionado Smart;
- 3. Roteador Wifi.

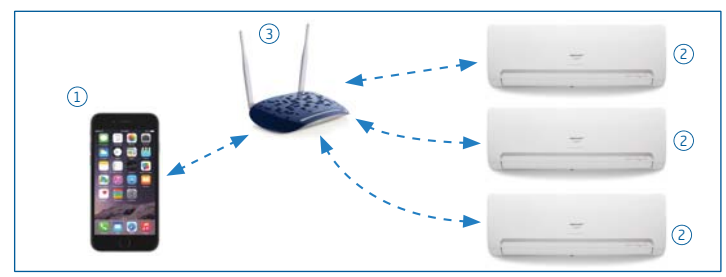

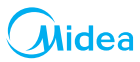

### FLUXO DE INSTALAÇÃO DO MÓDULO WI-FI

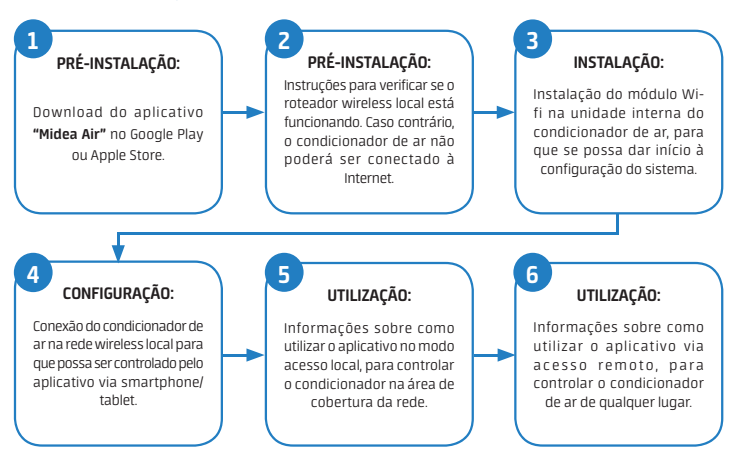

### 1. INSTALANDO O APLICATIVO "MIDEA AIR" NO SEU SMARTPHONE/TABLET

- Usuários do sistema operacional iOS (versões iOS 7.0 a 9.0) podem fazer o download do aplicativo buscando "Midea Air" na página da Apple App Store: http://www.apple.com/iphone/apps.
- Usuários do sistema operacional Android (Android 4.0 a 6.0) podem fazer o download do aplicativo buscando "Midea Air" na página da Google Play Store: https://play.google.com/apps.

### 2. VERIFIQUE O ROTEADOR WIRELESS ANTES DE UTILIZAR O KIT WI-FI:

- Para instalação do kit Wi-Fi Midea, a unidade interna do condicionador de ar deve ser posicionada dentro da área de alcance do roteador sem fio (Wifi).
- Para a instalação e operação do seu roteador sem fio, consulte o manual do usuário do roteador correspondente.

### 3. INSTALANDO O MÓDULO WI-FI

- Abra a tampa frontal da unidade interna (evaporadora do condicionador de ar).
   Observe que a tampa deve ser aberta de maneira que os dois lados sejam desencaixados simultaneamente. (Fig. 3a)
- Remova a capa de proteção do smart kit.(Fig. 3b)
- c. Localize o adaptador wifi na parte interna da tampa frontal. (Fig. 3c/d)
- d. Encaixe o Smart kit no adaptador Wi-Fi. (Fig. 3c)
- e. Baixe a tampa frontal e prossiga com a instalação de acordo com o item 4. (Fig. 3d)

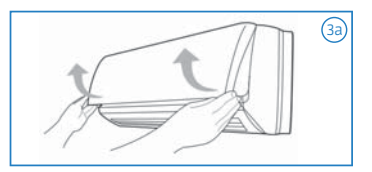

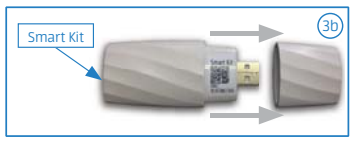

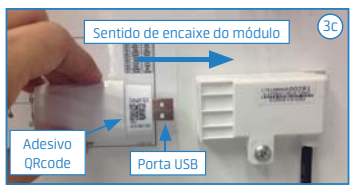

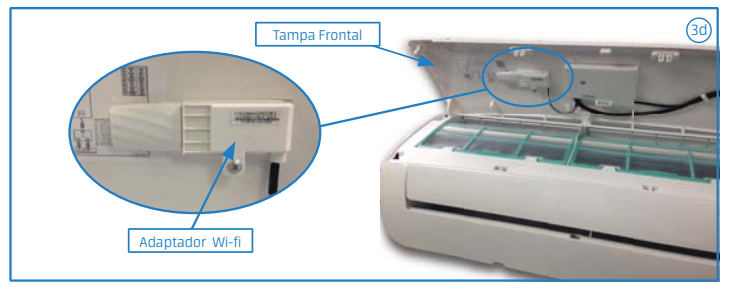

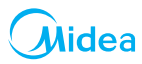

### 4. CONECTANDO O CONDICIONADOR DE AR AO "SMART AIR"

Para conectar o condicionador de ar à rede é preciso que seja feita uma configuração inicial. Esse passo a passo só precisa ser feito uma vez, por apenas um usuário.

- No acesso local: qualquer um que tenha acesso e esteja no alcance da sua rede poderá controlar o ar condicionado pelo aplicativo;
- No acesso remoto: qualquer um que tenha os dados de usuário e senha poderá controlar o ar condicionado, de qualquer lugar.

Após isso:

- Verifique se o seu smartphone ou tablet está conectado à internet e prossiga a instalação seguindo os passos abaixo.
- b. Na unidade interna, verifique se o módulo Wi-Fi está corretamente encaixado na tampa frontal.
- c. Utilizando o controle remoto, ligue o seu condicionador de ar (1). (Fig. 4a)
- No controle remoto, pressione pausadamente 7 vezes a tecla "Não Perturbe" (2).
   (0 aparelho emitirá um "bip" a cada 2 cliques na tecla) (Fig. 4a)
- Na unidade interna, as luzes "degelo", "ligado"
   e "timer" piscarão concomitantemente de forma alternada durante 8 minutos. (Fig. 4b)

### NOTAS

- O modo de acesso à configuração ficará disponível por 8 minutos.
- Caso se encerre o tempo do modo de acesso ou as luzes "degelo", "ligado" e "timer" não estiverem piscando, reinicie o procedimento a partir do passo "4a".

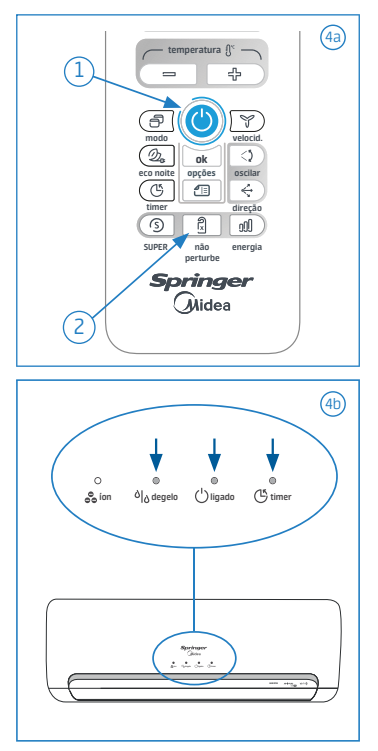

# ATENÇÃO

Enquanto o modo de acesso à configuração estiver disponível (luzes "degelo","ligado" e "timer" piscando) os comandos do controle remoto ficaram inativos. É necessário aguardar 8 minutos para que estes voltem a ficar disponíveis.

# 5. INTALAÇÃO PARA USUÁRIOS ANDROID 🏟

Para conectar o Ar Condicionado Smart ao seu disposivito Android, abra o aplicativo "Midea Air" e siga as intruções indicadas nas telas abaixo.

| 1) (Midea                                                             |               | 2                                          | Norhan BM 👻                                                                      | 10:00<br>Sign up<br>addites                                                                 | -                                                                              |
|-----------------------------------------------------------------------|---------------|--------------------------------------------|----------------------------------------------------------------------------------|---------------------------------------------------------------------------------------------|--------------------------------------------------------------------------------|
| 1 Login                                                               |               |                                            | Password                                                                         |                                                                                             | 0                                                                              |
| 🔒 Senha                                                               | 0             |                                            |                                                                                  | Registration                                                                                |                                                                                |
| Sign in                                                               |               |                                            | I have react and                                                                 | agree to the forms of service                                                               | 2                                                                              |
| Forget Sussions? Create Acc                                           | 1617 K        |                                            |                                                                                  |                                                                                             |                                                                                |
| <ol> <li>Pressione "Create Account" para o<br/>nova conta.</li> </ol> | cadastrar uma | 2 Preer<br>sua p<br>Você<br>de re<br>indic | ncha os dados<br>preferência e<br>receberá um<br>gistro, para co<br>ado no corpo | s de "Email" e "So<br>então pression<br>email solicitand<br>oncluir o cadast<br>o do email. | enha", conforme<br>e "Registration".<br>o a confirmação<br>iro, clique no link |

### NOTAS

- O usuário deverá fazer o login (preenchimento dos campos "Username" e "Password") sempre que quiser operar o condicionador de ar via acesso remoto.
- O usuário e a senha são do condicionador de ar, não de cada usuário. As informações para acesso poderão ser compartilhadas entre diversos usuários. Duas pessoas com dois smartphones diferentes podem utilizar o mesmo usuário e senha para controlar o condicionador de ar.

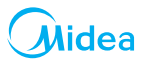

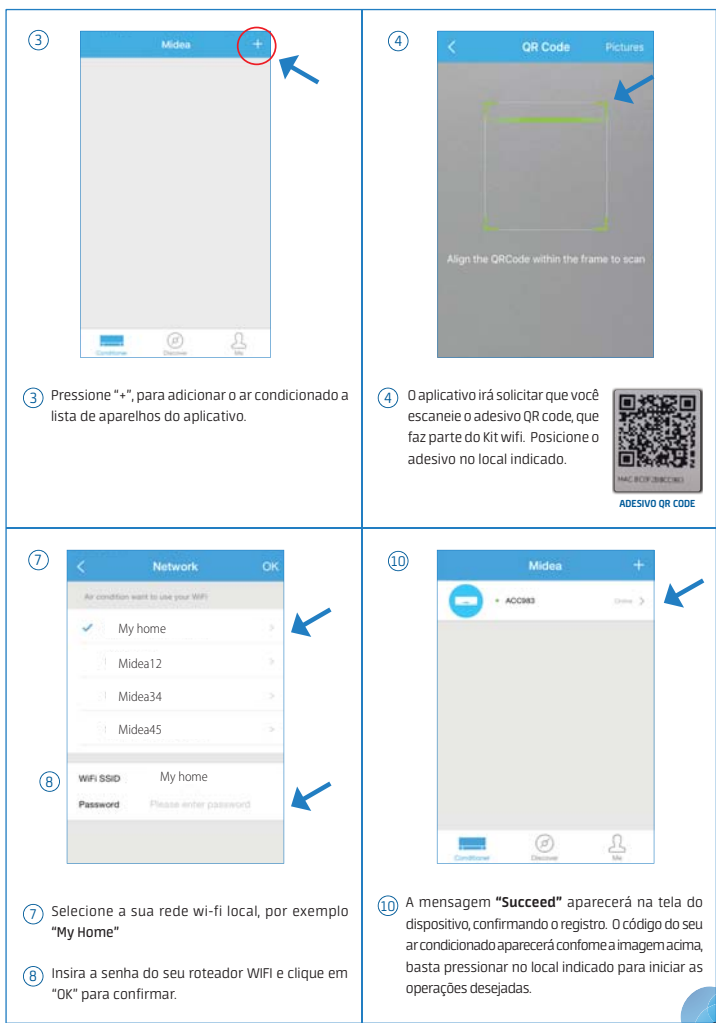

# 6. INTALAÇÃO PARA USUÁRIOS IOS 📹

Para conectar o Ar Condicionado Smart ao seu disposivito iOS, abra o aplicativo "Midea Air" e siga as intruções indicadas nas telas abaixo.

| 1) Newhord Staff + 1925                                                           | (2) Neerhum IIM ▼ 10:00 ■ 7 Sign up Enter your Email address Passeurd                                                                                                    |
|-----------------------------------------------------------------------------------|----------------------------------------------------------------------------------------------------|
| 9 Wif2@Midea.com                                                                  | Registration                                                                                                    |
| Sign in Forgot password? Create Account                                           | 1 France result and appear to The Internal of Valuetory                                                                                                    |
| <ol> <li>Pressione "Create Account" para cadastrar uma<br/>nova conta.</li> </ol> | Preencha os dados de "Email" e "Senha", conforme<br>sua preferência e então pressione "Registration".<br>Você receberá um email solicitando a confirmação<br>de registro, para concluir o cadastro, clique no link<br>indicado no corpo do email. |

## NOTAS

- O usuário deverá fazer o login (preenchimento dos campos "Username" e "Password") sempre que quiser operar o condicionador de ar via acesso remoto.
- O usuário e a senha são do condicionador de ar, não de cada usuário. As informações para acesso poderão ser compartilhadas entre diversos usuários. Duas pessoas com dois smartphones diferentes podem utilizar o mesmo usuário e senha para controlar o condicionador de ar.

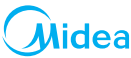

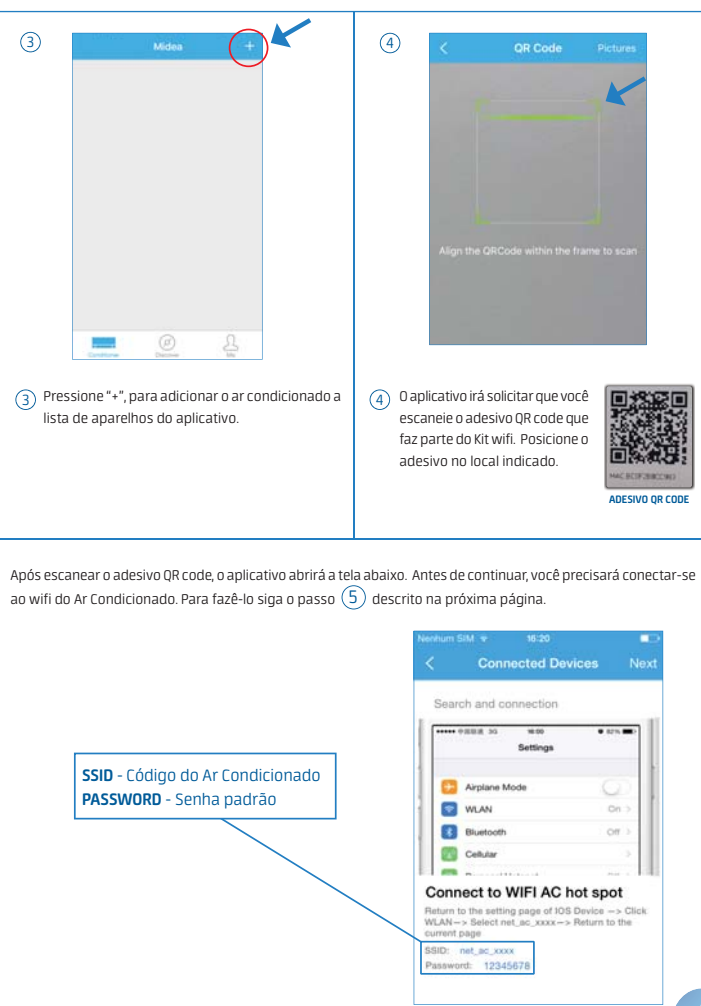

- (5) Para conectar o dispositivo iOS ao wifi do Ar Condicionado. Siga os passos abaixo.
  - a. Utilizando o controle remoto, ligue novamente o seu condicionador de ar (1).
  - b. No controle remoto, pressione pausadamente 7 vezes a tecla "Não Perturbe" 2.
     (O aparelho emitirá um "bip" a cada 2 cliques na tecla)
  - Na unidade interna, as luzes "degelo", "ligado" e "timer" piscaram concomitantemente por até 8 minutos.
  - d. No seu smartphone entre em Ajustes > Wifi;
  - e. Conecte a rede "net\_ac\_xxxx";
  - f. Insira a senha padrão: 1234568 e clique em "Join" para concluir.

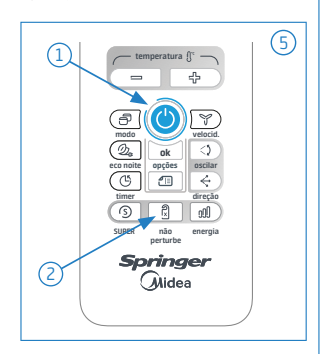

| Settings 50           | < Settings Wi-Fi Se                                                                | Err      | er the | paras<br>Festas | ord fo | i 'nut, | H.C. | H3.( | 5f)  | < Settings WI-FI                                                                 |
|-----------------------|------------------------------------------------------------------------------------|----------|--------|-----------------|--------|---------|------|------|------|----------------------------------------------------------------------------------|
| O, Settings           | Wi-Fi                                                                              | Con Con  |        | C. III C        |        |         |      | - 23 |      |                                                                                  |
| 🔁 Airplane Mode       | DHOOSE A NETWORK                                                                   | Passw    | ord    |                 |        | ••      |      |      |      | ✓ net_ac_C983 ● ♥ ()                                                             |
| WI-Fi Not Connected > | net_ac_C983 🔹 🗢 🕕                                                                  |          |        |                 |        |         |      |      |      | CHOREANETWORK, O                                                                 |
| Bluetooth Orl 3       | Other                                                                              |          |        |                 |        |         |      |      |      | Other                                                                            |
| Celular )             | Ark to Join Networks                                                               |          |        |                 |        |         |      |      |      |                                                                                  |
|                       | Repair networks will be pirmed automatically if                                    | 1 2      | 3      | 4               | 5 6    | 3 7     | 8    | 9    | 0    | Ask to Join Networks                                                             |
| Carle VIVO /          | no known networks are available, you will have<br>to manyally select a initiality. | - 1      | 3      |                 | (      | ) \$    | 8    | 0    |      | the known restworks are available, you will have to manually school a restaurch. |
| Notifications         |                                                                                    | 1000     |        |                 | 2      | 1       | Ť.   |      | 0    |                                                                                  |
| Control Center        |                                                                                    | 1000 000 |        | -               | -      | -       | -    |      | ~    |                                                                                  |
| Do Not Disturb        |                                                                                    | ABC C    | 5      | -               | espax  | 20      |      | CON  | ctar |                                                                                  |

NOTAS

- Sempre que solicitada a senha do seu condicionador de ar, utilize a senha padrão 12345678.
- Cada ar condicionado possui um nome próprio, começando com "net\_ac\_" mais os mesmos ultimos 4 digitos indicados no código do QR code e nos adesivos extras.
   [Ex: net\_ac\_C983 - ver adesivo ao lado). Essa rede aparecerá como uma opção na lista de redes disponíveis.

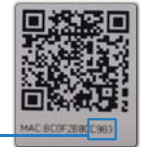

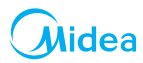

| (5) Nerhun 104 v. 16:20                                                                 |                    | arhun 804 💎 🛛 16-21                     |                   |           |
|-----------------------------------------------------------------------------------------|--------------------|-----------------------------------------|-------------------|-----------|
| < Connected Devices Next                                                                | U                  | < Netwo                                 | rk OK             | K         |
| Search and connection                                                                   |                    | As condition want to keep year          | e wars.           |           |
| Settings                                                                                |                    | <ul> <li>My home</li> </ul>             |                   |           |
| Anzlane Mode                                                                            |                    | Midea12                                 |                   |           |
| WLAN On a                                                                               |                    | Midea34                                 |                   |           |
| Celular 3                                                                               |                    | Midea45                                 |                   |           |
| Connect to WIFI AC hot spot                                                             | 8                  | wiFissio My hor                         | me                | K         |
| WLAK-> Select net_ac_xxxx -> Return to the<br>current page<br>SSID: net_ac_xxxx         |                    | Password Passe e                        |                   |           |
| Passwont: 12345678                                                                      |                    |                                         |                   |           |
|                                                                                         |                    |                                         |                   |           |
| 6 Retorne ao aplicativo do "Midea Air" e clique "Next".                                 | 7 Seleci<br>"My Ho | one a sua rede v<br>ome"                | vi-fi local, por  | exemplo   |
|                                                                                         | (R) Insira         | a senha do seu ro                       | oteador WIFI e d  | lique em  |
|                                                                                         | "ОК" р             | ara confirmar.                          |                   | 1         |
|                                                                                         |                    |                                         |                   |           |
| (10) Midea +                                                                            |                    |                                         |                   |           |
| - + ACCERS >                                                                            |                    |                                         |                   |           |
|                                                                                         |                    |                                         |                   |           |
|                                                                                         |                    | NOTAS -                                 |                   |           |
|                                                                                         | Devic              | do a diferentes re                      | des e conexõe     | s Wifi, é |
|                                                                                         | possi<br>a exit    | ivel que o status o<br>pir "off-line".  | to dispositivo d  | continue  |
|                                                                                         | Se es              | ssa situação per                        | sistir, o usuár   | io deve   |
|                                                                                         | deslig<br>refaz    | gar o Ar Condiciona<br>endo a operação. | ιdo e ligá-lo nov | amente,   |
| e la la la la la la la la la la la la la                                                |                    |                                         |                   |           |
| Conditioner Discover Max                                                                |                    |                                         |                   |           |
| A mensagem <b>"Succeed"</b> aparecerá na tela do     dispositivo confirmando o registro |                    |                                         |                   |           |
| aspositivo, commando o registro.                                                        |                    |                                         |                   |           |

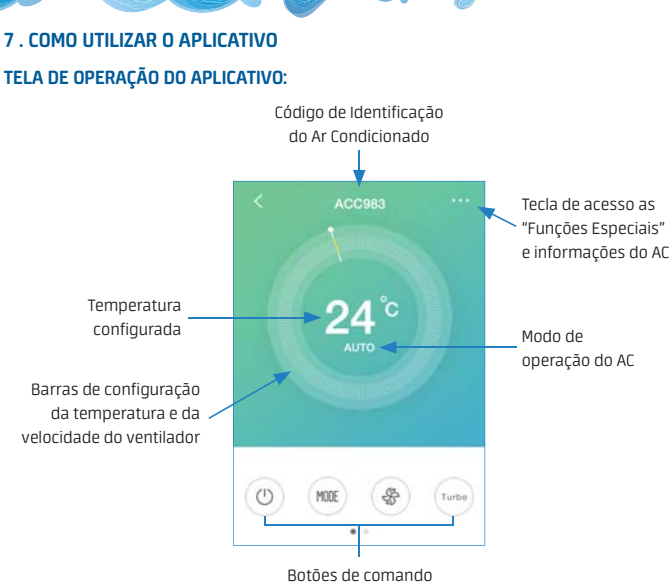

e operação

### Botões de comando e operação

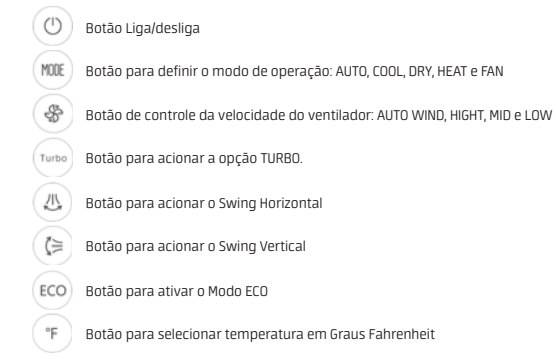

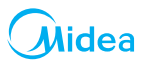

### Selecionando o MODO DE OPERAÇÃO do Ar Condicionado

- 1. Para definir o modo de operação pressione o botão (MODE) na tela principal;
- 2. Selecione o modo desejado : AUTO, COOL, DRY, HEAT e FAN.

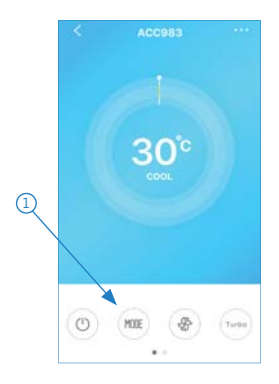

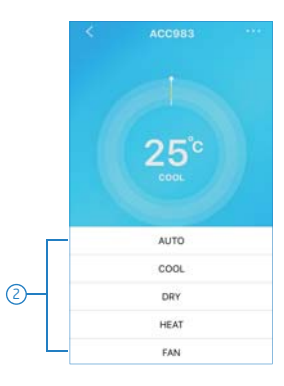

#### AUTO

Velocidade do ventilador: Automática Temperatura: Ajustável

COOL (refrigeração)

Velocidade do ventilador: Ajustável Temperatura: Ajustável

DRY (desumidificação)

Velocidade do ventilador: Automática Temperatura: Ajustável

HEAT (aquecimento) \*Apenas nos modelos Quente/Frio Velocidade do ventilador: Ajustável Temperatura: Ajustável

FAN (ventilação)

Velocidade do ventilador: Automática Temperatura: Não ajustável

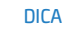

Para ajustar a temperatura\*, basta arrastar a barra de controle até o valor desejado, conforme a figura abaixo.

\*Apenas nos modos onde o ajuste de temperatura é permitido.

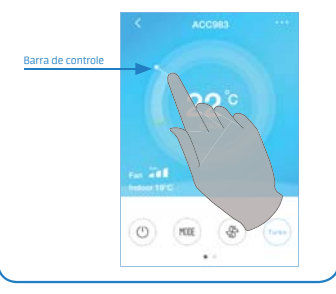

#### Ajustando a VELOCIDADE DO VENTILADOR do Ar Condicionado

- 2. Selecione a velocidade desejada : AUTO WIND, HIGHT, MID e LOW

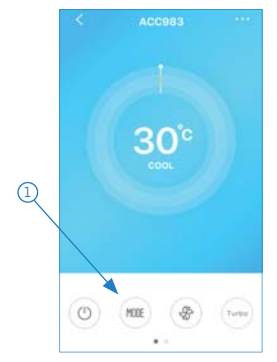

- AUTO WIND Velocidade do ventilador: Automática
- HIGHT Velocidade do ventilador: Alta

### Botão TURBO (Turbo

Pressionar esta tecla no modo COOL (refrigeração) ou HEAT (aquecimento - somente modelos quentefriol faz com que a unidade opere em sua capacidade máxima até atingir a temperatura configurada no controle remoto.

### Botão OSCILAR HORIZONTAL

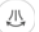

Botão para acionamento automático do defletor de ar horizontal. Pressionar esta tecla para acionar a função movimentação automática do defletor de ar horizontal. Pressionar novamente a tecla para cancelar a função de movimento automático.

### Botão FAHRENHEIT

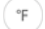

Pressione este botão para alterar o modo de exibição de temperatura de Graus Celsius para Graus Fahrenheit.

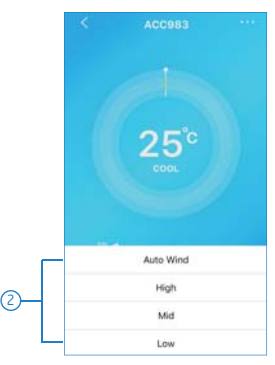

- MID Velocidade do ventilador: Média
- LOW
   Velocidade do ventilador: Baixa

### Botão OSCILAR VERTICAL

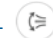

Botão para acionamento automático do defletor de ar vertical. Pressionar esta tecla para acionar a função movimentação automática do defletor de ar vertical. Pressionar novamente a tecla para cancelar a função de movimento automático.

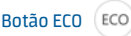

Botão do modo Economia de Energia. Pressionar esta tecla faz com que a unidade se ajuste, automaticamente, de maneira a manter o máximo conforto com a máxima economia.

Esta função está disponível somente no modo COOL (REFRIGERAÇÃO).

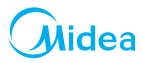

# **FUNÇÕES ESPECIAIS**

Para acessar as Funções Especiais pressione os 3 pontos no canto direito superior da tela (1). Lá estarão disponíveis as funções: **Timer on, Timer off, 8°C Heat, Sleep e Check** (2). Siga as instruções abaixo para configurá-las.

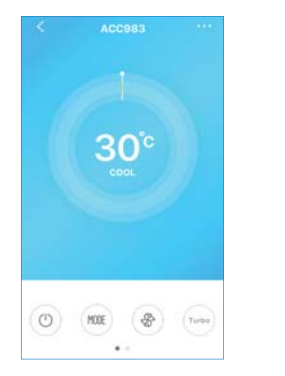

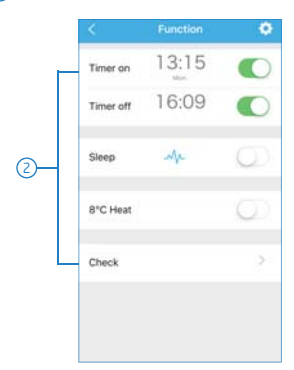

### Timer on/ Timer off

Teclas utilizadas para configuração do temporizador de acionamento automático (Timer On) ou desligamento automático (Timer Off) da unidade.

- Para definir o "Timer on" ou o "Timer Off" ative o botão na lateral direita, posicionando-o para direita de modo que este apareça verde.
- Após ativar a função pressione sob a hora para definir o horário e o dia da semana desejados para o acionamento (Timer on) ou desligamento da unidade (Timer Off).

| \$                | Function                            | •                   |          | neron Of | < Repeat  |   |
|-------------------|-------------------------------------|---------------------|----------|----------|-----------|---|
| Timer on          | 12:15                               |                     |          |          | Monday    | ( |
| Timer off         |                                     | 0                   | 09<br>10 | 53       | Tuesday   | ( |
|                   |                                     |                     | 11       | 54       | Wednesday |   |
| Botão p<br>função | para ativar/desa<br>Timer/on ou Tin | itivar a<br>ner/Off | 12       | 55<br>50 | Thursday  |   |
|                   | ) Ativado                           |                     | Banaat   |          | Friday    |   |
| O                 | Desativado                          |                     | nopear   |          | Saturday  |   |
|                   |                                     |                     |          |          | Sunday    |   |

### Sleep

A opção "Sleep" permite que o usuário configure o seu aparelho de modo a tornar seu sono mais confortável, definindo a temperatura desejada durante toda noite.

- Para configurar o modo "Sleep" posicione o botão na lateral direita para o modo Ligado ().
- Após ativar a função pressione sob o "raio azul" .
- 3. Posicione a Linha Guia conforme a configuração desejada.

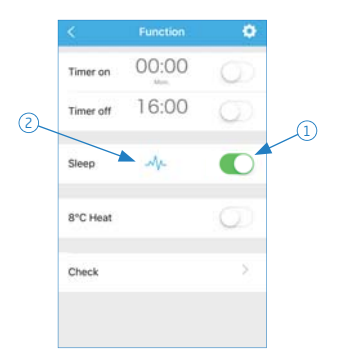

|          | Sle | ер           |      |
|----------|-----|--------------|------|
| чс<br>н  |     | Linha        | Suia |
| 29       |     |              |      |
| 10-0     |     | Pro          | 00   |
| 24       |     |              |      |
| 41<br>20 |     | 4            |      |
| 19       | ,   |              |      |
| in:      | 28  | 776          | 1-   |
| Edit     |     | $\mathbb{V}$ | 0    |
| Young    |     |              |      |
| Elder    |     |              |      |
| Children |     |              | ~    |

### 8°C Heat (aquecimento)

O usuário pode deixar o Ar Condicionado em modo de aquecimento continuo, mesmo a uma temperatura abaixo de 8°C. Para isso é necessário ativar a opção **"8º Heat"**, conforme imagem abaixo.

| <         | Function | 0          |   |
|-----------|----------|------------|---|
| Timer on  |          | $\odot$    |   |
| Timer off |          | $\bigcirc$ |   |
| Sleep     | ~        | $\bigcirc$ |   |
| 8°C Heat  |          |            | K |
| Check     |          | >          |   |
|           |          |            |   |

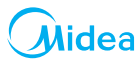

### Check

Essa função permite ao usuário verificar o status atual de funcionamento do Ar Condicionado. Ao concluir esse procedimento, ele exibirá se existe algum erro no sistema.

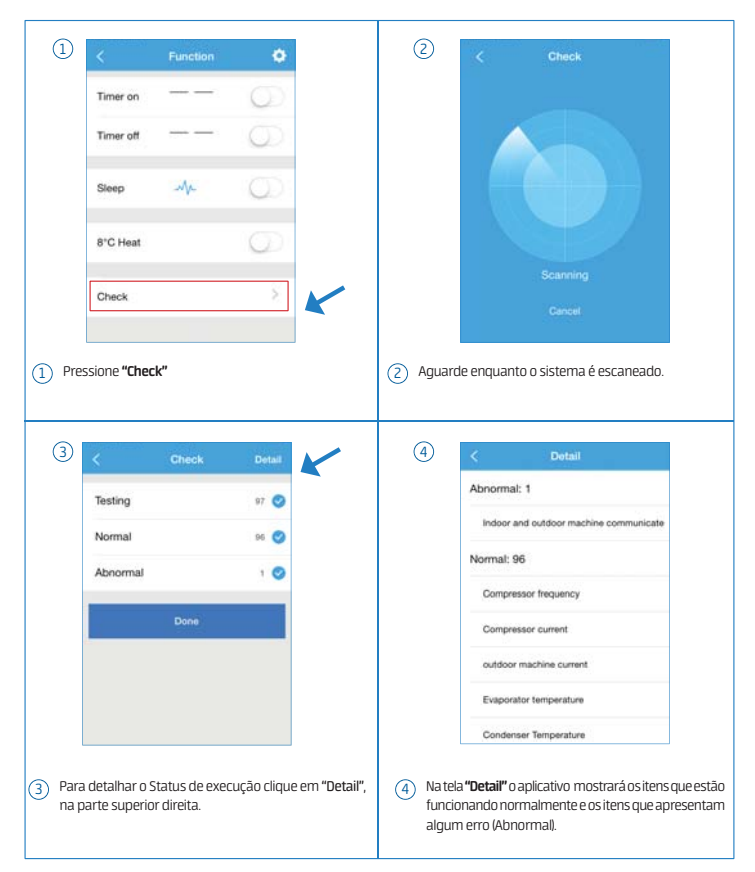

## MAIS CONFIGURAÇÕES:

O ícone "settings" 💽 localizado na tela das Funções Especiais, permite ao usuário acessar mais informações, tais como: alterar o nome do aparelho e deletar o registro do ar condicionado.

#### Alterar o nome do aparelho

Escolher um nome para o aparelho facilita a identificação de qual condicionador de ar está sendo utilizado no momento, no caso de o usuário possuir mais de um aparelho configurado com o Kit Wi-Fi da Midea. O nome é mostrado na parte superior da tela de operação do aplicativo. (Fig. a)

- 1. Na tela "Funções Especiais" (1), selecione o campo "Settings" 🚺 🔝
- O nome atual do aparelho estará escrito no campo "Full Name" (2), para alterá-lo basta digitar o nome novo e
  pressionar "save", no canto superior direito da tela.

| < ACC983 ***     | ~         | Function | ۰ | < Inf            | ormation save           |
|------------------|-----------|----------|---|------------------|-------------------------|
|                  | Timer on  | 00:00    |   | Profile Photo    | 10.00                   |
| Nome do aparelho | Timer off | 16:00    | 6 | Full Name        | ACC983                  |
| 30°              | Sleep     |          | C | Terminal barcode | Por 000000 1800 F288009 |
| coat             | 8°C Heat  |          |   |                  |                         |
|                  |           |          |   |                  |                         |

### Deletar o registro do Ar Condicionado

Para deletar o aparelho de Ar Condicionado da tela inicial do aplicativo, siga as intruções abaixo.

- 1. Na tela "Funções Especiais" (1), selecione o campo "Settings" 🔯 🕼
- Pressione o Botão "Delete" (2). Logo após o aplicativo mostrará uma mensagem "Sure to delete", pressione-a
  para confirmar.

|    |      |   | <         | Function | •        | ×         | Information         | save   |
|----|------|---|-----------|----------|----------|-----------|---------------------|--------|
| 30 |      | 1 | Timer on  | 00:00    |          | Profile P | hata                | 10.00  |
| 1  |      | 1 | Timer off | 16:00    | .a)<br>( | Full Nam  |                     | ACCINE |
|    | 30°c |   | Sleep     |          | •        | Terminal  | barcode Pilocococci | 2      |
|    |      |   | 8°C Heat  |          |          |           | ļ                   |        |
|    |      |   | Check     |          |          |           | Delete              |        |

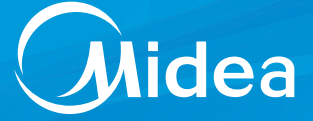

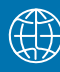

A maior fabricante de micro-ondas + condicionadores de ar do mundo.\*

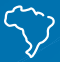

2 fábricas no Brasil e mais de 600 assistências técnicas em todo o país.

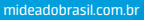

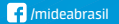

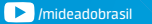

SAC 3003 1005 / 0800 648 1005